# Mobile Application Develpment

Android Activities

### **Top-down design**

Let's start from a design of an app that we want to create and then learn the necessary skills to build that app.

- "Bigger Number" game
- user is shown two numbers
- must choose which one is bigger by

clicking on the appropriate button

- game pops up brief "correct" / "incorrect"

message after each guess

- get points for each correct answer

(lose points for incorrect answers)

| Bigger Num<br>Press the button of the larger<br>you will earn a point! If you ge<br>point. | ber Game!<br>number. If you get it right,<br>t it wrong, you'll lose a |
|--------------------------------------------------------------------------------------------|------------------------------------------------------------------------|
| 0                                                                                          | 0                                                                      |
| Points                                                                                     | : <b>0</b>                                                             |
|                                                                                            |                                                                        |
|                                                                                            |                                                                        |

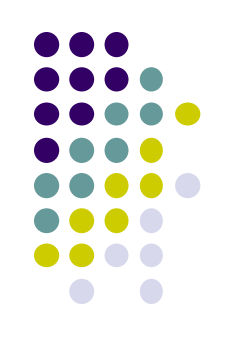

#### **Creating a new project**

| 000                           | Create New Project            |  |  |  |
|-------------------------------|-------------------------------|--|--|--|
| New Project<br>Android Studio |                               |  |  |  |
| Configure your new project    |                               |  |  |  |
| configure your new project    |                               |  |  |  |
|                               |                               |  |  |  |
|                               |                               |  |  |  |
| Application name:             | My First App                  |  |  |  |
| Company Domain:               | mycompany.com                 |  |  |  |
| Package name:                 | com.mycompany.myfirstapp Edit |  |  |  |
|                               |                               |  |  |  |
|                               |                               |  |  |  |
|                               |                               |  |  |  |
| Project location:             | ~/AndroidProjects//MyFirstApp |  |  |  |
|                               |                               |  |  |  |
|                               |                               |  |  |  |
|                               |                               |  |  |  |
|                               |                               |  |  |  |
|                               | Cancel Previous Next Finish   |  |  |  |
|                               |                               |  |  |  |

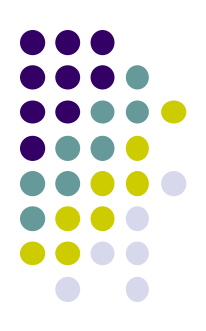

## **Designing a user interface**

open XML file for your layout (e.g. activity\_main.xml)

- drag widgets from left **Palette to the preview image**
- set their properties in lower-right Properties panel

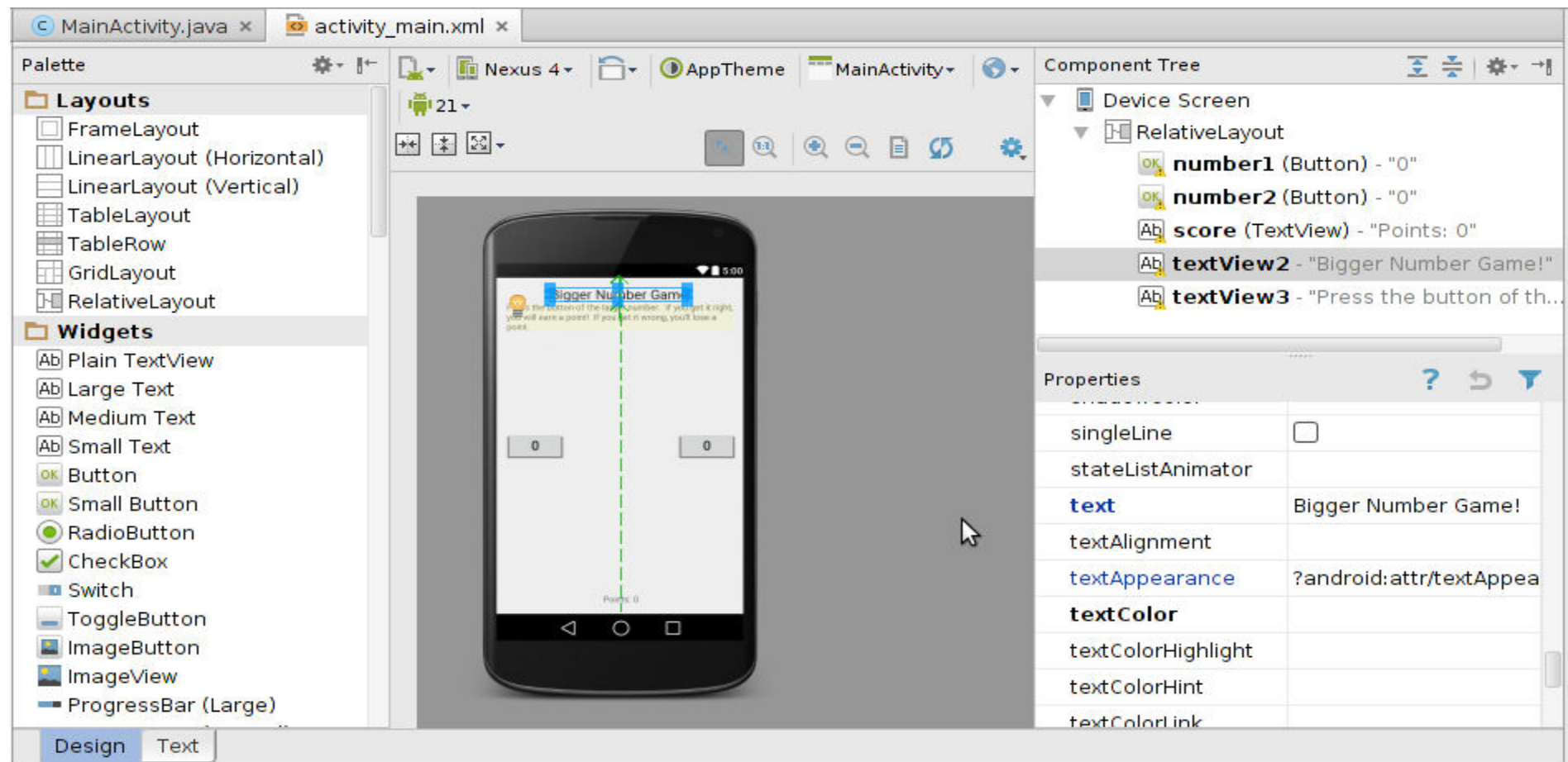

- event: An external stimulus your program can respond to.
- Common kinds of events include:
- Mouse motion / tapping, Keys pressed,
- Timers expiring, Network data available
- event-driven programming: Overall

execution of your program is largely dictated by user events.

- Commonly used in graphical programs.
- To respond to events in a program, you must:
- Write methods to handle each kind of event ("listener" methods).
- Attach those methods to particular GUI widgets.

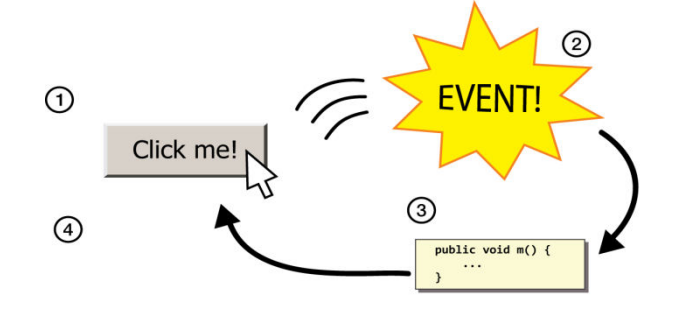

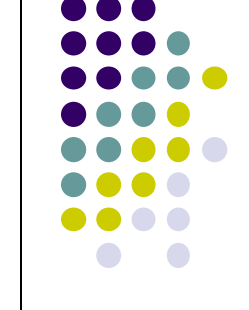

### Setting an event listener

- select the widget in the Design view
- scroll down its Properties until you find onClick
- type the name of a method you'll write to handle the click
- switch to the Text view and find the XML for that button
- click the "Light Bulb" and choose to "Create" the method

|                                                                                                    | indino Crz                                                                                                    | Concont o         | 🕒 MainActivity.java 🗴 💀 activity_main.xml 🗴                                                                                                    |  |
|----------------------------------------------------------------------------------------------------|----------------------------------------------------------------------------------------------------|-------------------|----------------------------------------------------------------------------------------------------|--|
| Bigger Number Game!<br>so the hatton of the large namble: "I you get it rept,<br>out earn a pertif it you get it wrong, you't have a<br>at | Ab score (TextView) - "Points: 0"<br>Ab textView2 - "Bigger Number Game!"<br>Ab textView3 - "Press the button of th |                   | © <relativelayout android:layou<br="" http:="" schemas.android.com="" tools"="" xmlns:android="http://schemas.android.com/apk/re&lt;br&gt;xmlns:tools=">android:layout_height="match_parent" android:paddingLeft="16<br/>android:paddingRight="16dp"<br/>android:paddingTop="16dp"<br/>android:paddingBottom="16dp" tools:context=".MainActivity"&gt;</relativelayout> |  |
|                                                                                                    | Properties                                                                                                    | ? 5 7             | <pre></pre>                                                                                                    |  |
|                                                                                                    | onClick                                                                                                    | button1_click 🚽 … | android:layout_height='\wrap_content''<br>android:id='\@+id/number1''                                                                                                    |  |
|                                                                                                    | outlineProvider                                                                                                    |                   | android:layout_centerVertical="true"<br>android:layout_alignParentLeft="true"                                                                                                    |  |
|                                                                                                    | ▶ padding                                                                                                    | 0                 | android:layout_alignParentStart="true"<br>android:textSize="22sp"                                                                                                    |  |
|                                                                                                    | paddingEnd                                                                                                    |                   | android:text="0"                                                                                                    |  |
|                                                                                                    | paddingStart                                                                                                    |                   |                                                                                                    |  |
| Porte il                                                                                                    | shadowColor                                                                                                    |                   | Create TobBarBaz(view) in MainActivity                                                                                                    |  |
|                                                                                                    | singleLine                                                                                                    |                   | Inject Language/Reference                                                                                                    |  |
|                                                                                                    | stateListAnimator                                                                                                   |                   | Poverride Resource in Other Configuration ►                                                                                                    |  |
|                                                                                                    | text                                                                                                    | 0                 | android:layout_alignParentEnd="true"                                                                                                    |  |

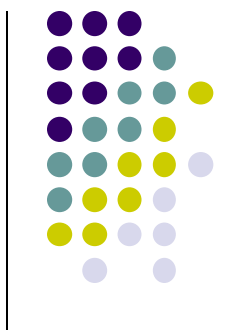

#### **Event listener Java code**

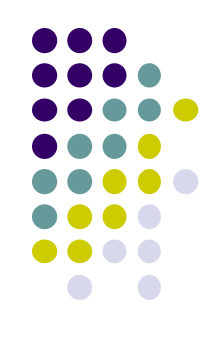

| C M  | nActivity.java × 🔯 activity_main.xml ×                           |
|------|------------------------------------------------------------------|
| 1    | <pre>package com.example.stepp.numbergame;</pre>                 |
| 2    |                                                                  |
| 3    | import                                                           |
| 8    |                                                                  |
| 9 🖸  | <pre>public class MainActivity extends ActionBarActivity {</pre> |
| 10   | @Override                                                        |
| 11 💿 | protected void onCreate(Bundle savedInstanceState) {             |
| 12   | <pre>setContentView(R.layout.activity_main);</pre>               |
| 13   | <pre>super.onCreate(savedInstanceState);</pre>                   |
| 14   | ↓ }                                                              |
| 15   |                                                                  |
| 16   | public void button1_click(View view) {                           |
| 17   | // your code goes here                                           |
| 18   |                                                                  |
| 19   | }                                                                |

### AndroidManifest.xml

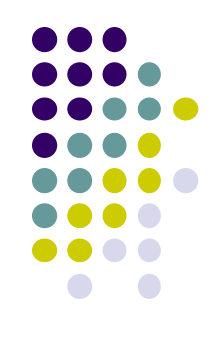

<?xml version="1.0" encoding="utf-8" ?> <manifest xmlns:android="http://schemas.android.com/apk/res/android" package="com.example.stepp.numberguessinggame"> <application android:allowBackup="true" android:icon="@drawable/ic\_launcher"</a> android:label="@string/app\_name" android:theme="@style/AppTheme"> <activity android:name=".MainActivity" android:label="@string/app\_name"> <intent-filter> <action android:name="android.intent.action.MAIN" /> <category android:name="android.intent.category.LAUNCHER" /> </intent-filter> </activity> </application> </manifest>

### activity\_main.xml

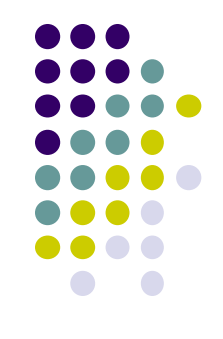

<RelativeLayout xmlns:android="http://schemas.android.com/apk/res/android" xmlns:tools="http://schemas.android.com/tools" android:layout\_width="match\_parent" android:layout\_height="match\_parent" android:paddingLeft="@dimen/activity\_horizontal\_margin" android:paddingRight="@dimen/activity\_horizontal\_margin" android:paddingTop="@dimen/activity\_vertical\_margin" android:paddingBottom="@dimen/activity\_vertical\_margin" tools:context=".MainActivity">

<TextView android:layout\_width="wrap\_content" android:layout\_height="wrap\_content" android:text="Number Guessing Game!" android:id="@+id/textView" android:layout\_alignParentTop="true" android:layout\_centerHorizontal="true" android:textSize="30dp"/>

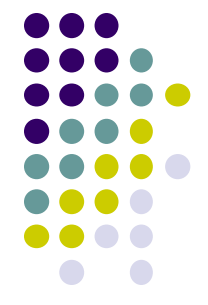

## activity\_main.xml continues

<TextView android:layout\_width="wrap\_content" android:layout\_height="wrap\_content" android:text=" Click the number that is bigger than the other number. Even you can do this." android:id="@+id/textView2" android:layout\_below="@+id/textView" android:layout\_centerHorizontal="true" />

<Button android:layout\_width="wrap\_content" android:layout\_height="wrap\_content" android:text="0" android:id="@+id/buttonLeft" android:layout\_centerVertical="true" android:layout\_alignParentLeft="true" android:layout\_alignParentStart="true" android:textSize="40dp" android:onClick="clickButton1" />

<Button android:layout\_width="wrap\_content" android:layout\_height="wrap\_content" android:text="0" android:id="@+id/buttonRight" android:layout\_centerVertical="true" android:layout\_alignParentRight="true" android:layout\_alignParentEnd="true" android:textSize="40dp" android:onClick="clickButton2" />

<TextView android:layout\_width="wrap\_content" android:layout\_height="wrap\_content" android:text="Points: 0" android:id="@+id/pointsTextView" android:layout\_alignParentBottom="true" android:layout\_centerHorizontal="true" />

</RelativeLayout>

## MainActivity.java

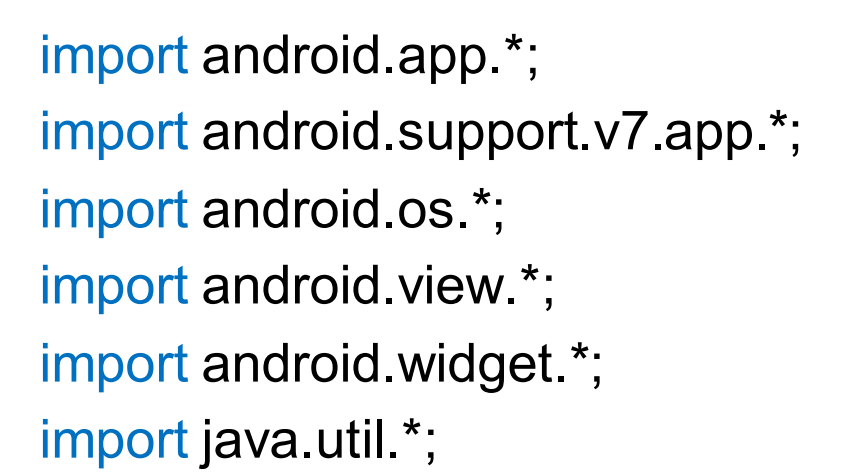

#### public class MainActivity extends Activity {

private int num1; // the numbers on the left and right buttons
private int num2;
private int points; // player's point total; initially 0

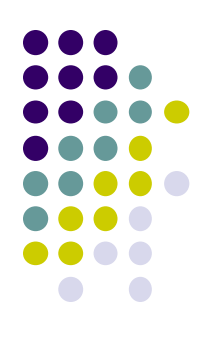

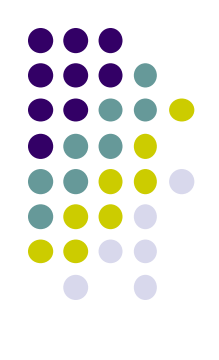

#### /\*

}

\* Called when the player clicks the left number button. \*/ public void clickButton1(View view) { check(num1, num2); } /\* \* Called when the player clicks the right number button. \*/ public void clickButton2(View view) { check(num2, num1);

```
* Updates the player's score based on whether they guessed correct
* Also shows a 'toast' which is a brief popup message.
*/
private void check(int a, int b) {
     if (a > b) {
             points++;
             Toast.makeText(this, "Correct!",
                                     Toast.LENGTH SHORT).show();
     } else {
             points--;
             Toast.makeText(this, "You are Wrong.",
                             Toast.LENGTH SHORT).show();
     }
     TextView pointsView = (TextView) findViewById(R.id.pointsTextView);
     pointsView.setText("Points: " + points);
```

```
roll();
```

/\*

\* Chooses new random integers to appear on the two buttons. \*/

/\*

```
private void roll() {
     // pick two random numbers
     Random r = new Random();
     num1 = r.nextInt(9);
     num2 = r.nextInt(9);
     while (num2 == num1) {
             num2 = r.nextInt(9);
      }
     // set the buttons to display the random numbers
     Button left = (Button) findViewById(R.id.buttonLeft);
     left.setText("" + num1); // "" + int -> converts int to String
```

```
Button right = (Button) findViewById(R.id.buttonRight);
right.setText("" + num2);
```

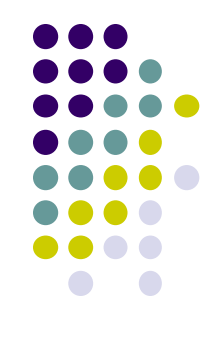

#### \* BELOW THIS POINT IS CODE THAT WAS GENERATED BY ANDROID STUDIO THAT WE \* \* DID NOT MODIFY, EXCEPT FOR ONE LINE THAT IS MARKED BELOW. \*

#### /\*

\* This method is called by Android when our activity is first created.
\*/

#### @Override

protected void onCreate(Bundle savedInstanceState) {
 super.onCreate(savedInstanceState);
 setContentView(R.layout.activity\_main);
 roll(); // <-- we added this line to set initial button random numbers
}</pre>

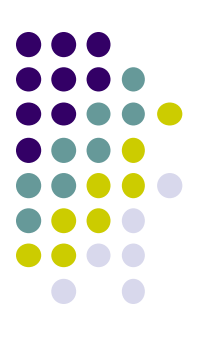

## **Displaying Toasts**

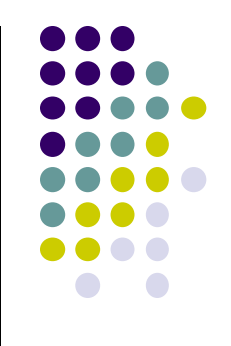

Toast.makeText(this, "message", duration).show();

- where *duration is Toast.LENGTH\_SHORT or LENGTH\_LONG*
- A "Toast" is a pop-up message that appears for a short time.
- Useful for displaying short updates in response to events.
- Should not be relied upon extensively for important info.

This is the Toast message

#### References

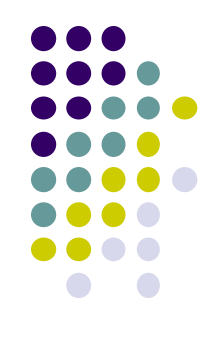

- Activity class
  - <u>https://developer.android.com/reference/android/app/Activity.html</u> <u>#Activity</u>